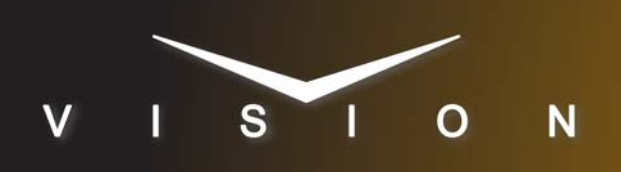

# Studer On Air 2500

# Studer On Air 2500 Audio Mixer

## **Requirements**

- Large Audio Mixer Interface Software Option
- Serial Interface Cable (DB9 to DB9).

## **Port Connections**

|  |                | Switcher                |   | Audio Mixer        |
|--|----------------|-------------------------|---|--------------------|
|  | Communications | REMOTE Port<br>(female) | ⇒ | RS-232<br>(female) |

#### Cable Connectors

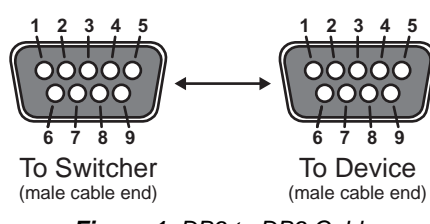

Figure 1 DB9 to DB9 Cable

#### **Pinouts**

| Switcher   | Studer     |
|------------|------------|
| 2 (Tx)     | 2 (Rx)     |
| 3 (Rx)     | 3 (Tx)     |
| 5 (Ground) | 5 (Ground) |

# **Switcher Setup**

#### To Set Up Communications

- 1. Press HOME ⇒ Setup ⇒ Installation ⇒ Com Setup ⇒ Type.
  - Use the **Com Port** knob to select the **Remote X** port that you connected the Studer to.
  - Use the **Device** knob to select **Audio Mixer**.
- 2. Press Select Device.
  - Use the **Device** knob to select **Studer**.
- 3. Press Com Type.
  - Use the **Type** knob to select **RS-232** (**RS-232 NULL** on the **Synergy 1**).
- 4. Press Com Settings.
  - Use the Baud knob to select 38400.

• Use the Parity knob to select NONE.

#### 5. Press Extra Options.

| Extra Options | Value       |
|---------------|-------------|
| Max Channels  | 6 (default) |
| PGM Output    | A (default) |

**6.** Press **HOME**  $\Rightarrow$  **Confirm**.

#### To Assign Audio Sources to Channels

- 1. Press HOME ⇒ Setup ⇒ Installation ⇒ More ⇒ Audio ⇒ Assign Source.
- 2. Use the Audio Channel knob to select the input audio channel you want to assign an audio source to. The number of channels listed is the number of channels you selected when setting the Max Channels extra option.
- **3.** Use the **Audio Source** knob to select the audio source that you want to assign to the selected input audio channel.
- 4. Press Assign All to send the audio input channel to audio source assignments to the Studer.
- 5. Press Name Channel.
- **6.** Name each audio source the same as that channel is named on the Studer. These names must match exactly for all audio channels you are controlling from the switcher.

### To Assign Audio Channels to BNCs

- **1.** Press **HOME** ⇒ **Setup** ⇒ **Installation** ⇒ **BNC** ⇒ **Audio**.
- **2.** Use the **BNC** knob to select the Input BNC that you want to assign an audio channel to.
- **3.** Use the **Audio 1** knob to select an audio channel, or group, that you want to assign to the selected Input BNC.
- **4.** Use the **Audio 2** knob to select another audio channel, or group, that you want to assign to the selected Input BNC.

#### 5. Press HOME ⇒ Confirm.

Refer to your switcher manual for information on creating audio groups, or setting default audio levels.

# **Device Setup**

Ensure the port on the Studer On Air 2500 that is connected to the switcher is configured for RS-232.

The Studer On Air 2500 can have a variable number of input channels and has two program output channels. You must specify the number of input channels on your audio mixer as well as which output channel you wish to control with your switcher.

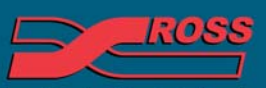

#### Video Production Technology

4999DR-037-04

# Compatibility

| Audio Mixer                      | Version       |
|----------------------------------|---------------|
| Studer On Air 2500 Firmware Core | v3.1, build 7 |
| Switchers                        |               |
| Synergy 1 SD                     |               |
| Synergy Series SD                | 18.0          |
| Synergy MD/X                     | 8.2           |
| Vision MD/X                      | 8.2           |
| Vision QMD/X                     | 10.1          |
| Vision MultiPanel Support        |               |
| Automation                       |               |
| OverDrive                        | 8.10          |
| Port Expanders                   |               |
| BSS4                             | ✓             |
| Comtrol DeviceMaster             | ✓             |

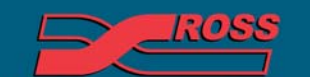

Video Production Technology